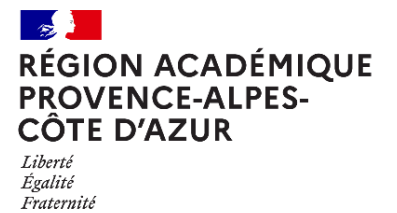

| Direction régionale académique | du numérique éducatif

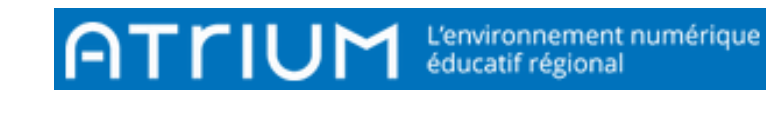

# MON COMPTE

2021/2022 Atrium Version v2

## DÉTAILS

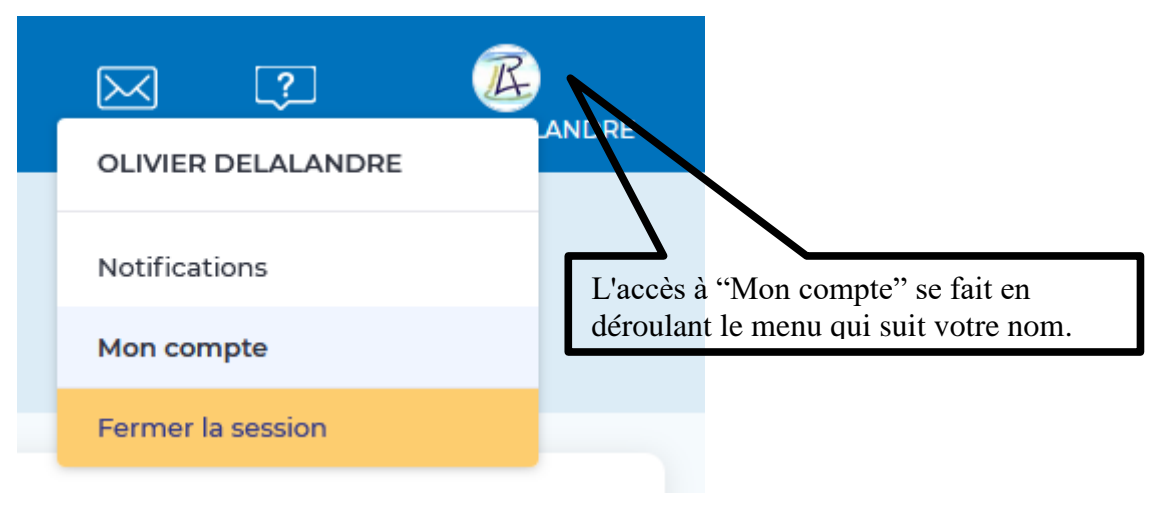

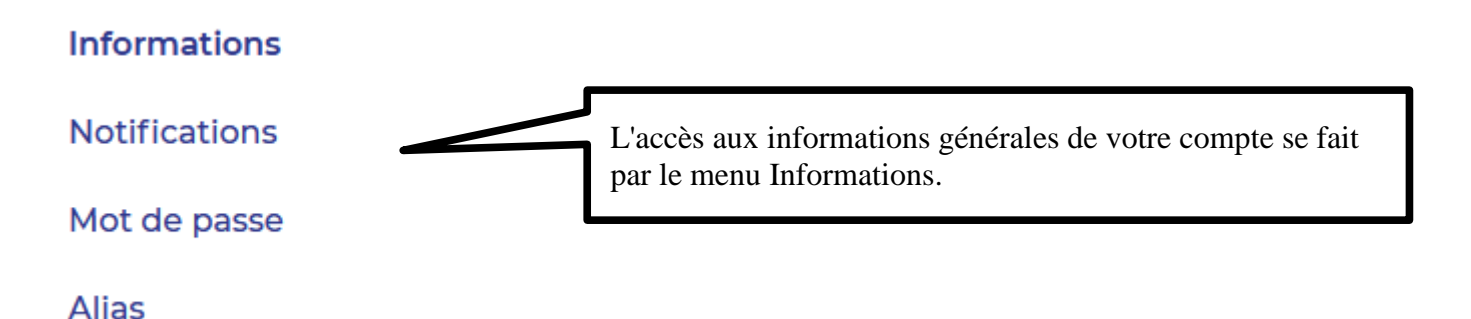

### 1. Informations personnelles

| INFORMATIONS PERSONNELLES Identifiant • olivier.delalandre Utilisateur DELALANDRE Olivier Adresse email * Civilité M.  \$ | Sous la rubrique Informations personnelles,<br>vous pouvez corriger au besoin votre civilité,<br>changer votre adresse électronique<br>personnelle, indiquer l'adresse de la page<br>d'accueil d'Atrium que vous souhaitez ou bien<br>saisir un numéro de téléphone personnel. En<br>revanche, vous ne pouvez pas changer votre<br>nom d'utilisateur ni votre identifiant. |
|----------------------------------------------------------------------------------------------------|----------------------------------------------------------------------------------------------------|
| Numéro de téléphone                                                                                                    |                                                                                                    |
| Page d'accueil  Page d'accueil  Https://www.atrium-sud.fr/group/lgt-rempart-130071                                        |                                                                                                    |

| Cette rubrique vous permet de recevoir ou non une not<br>quand quelqu'un fait une modification ou un ajout<br>forum, blog, Documents, etc |                                                                         |                                                                                    |
|----------------------------------------------------------------------------------------------------|-------------------------------------------------------------------------|------------------------------------------------------------------------------------|
|                                                                                                    |                                                                         | ~                                                                                  |
|                                                                                                    | V                                                                       |                                                                                    |
| uand quelqu'un :                                                                                                    | E-mail                                                                  | site Web                                                                           |
| de blog dans le blog où vous                                                                                                    | ουι                                                                     | ουι                                                                                |
| ù vous êtes abonné.                                                                                                    |                                                                         | ουι                                                                                |
|                                                                                                    |                                                                         | >                                                                                  |
|                                                                                                    |                                                                         | >                                                                                  |
|                                                                                                    |                                                                         | >                                                                                  |
|                                                                                                    |                                                                         | >                                                                                  |
|                                                                                                    |                                                                         | >                                                                                  |
|                                                                                                    | Jand quelqu'un :<br>de blog dans le blog où vous<br>ù vous êtes abonné. | Jand quelqu'un : E-mail<br>de blog dans le blog où vous<br>ù vous êtes abonné. Oui |

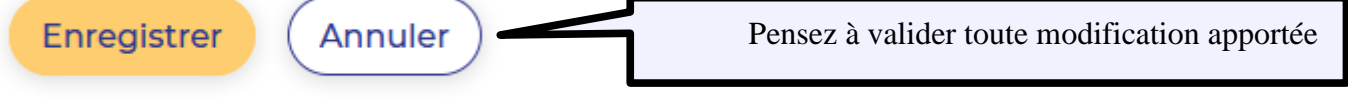

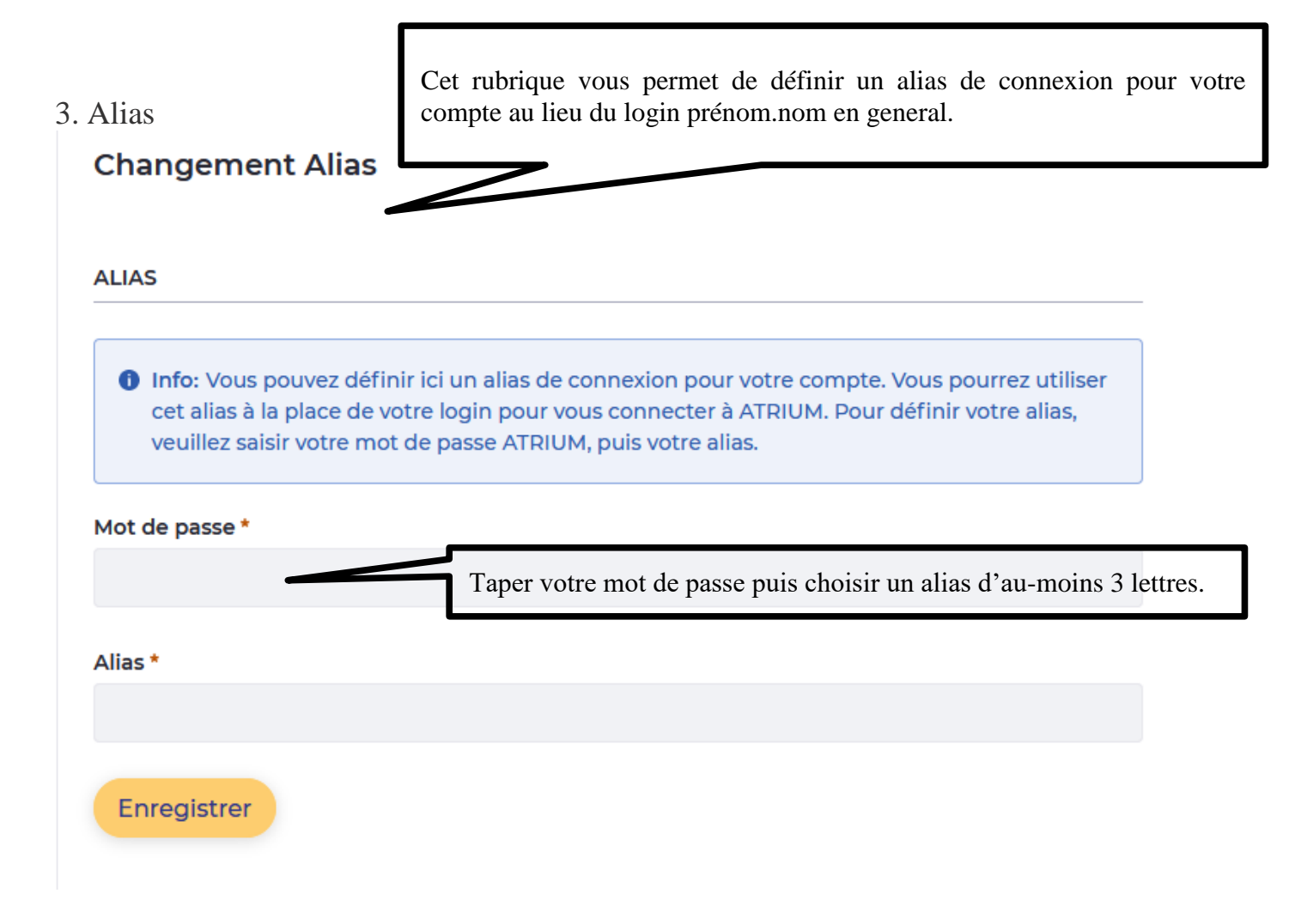

#### 4. Changement de mot de passe

#### Mot de passe

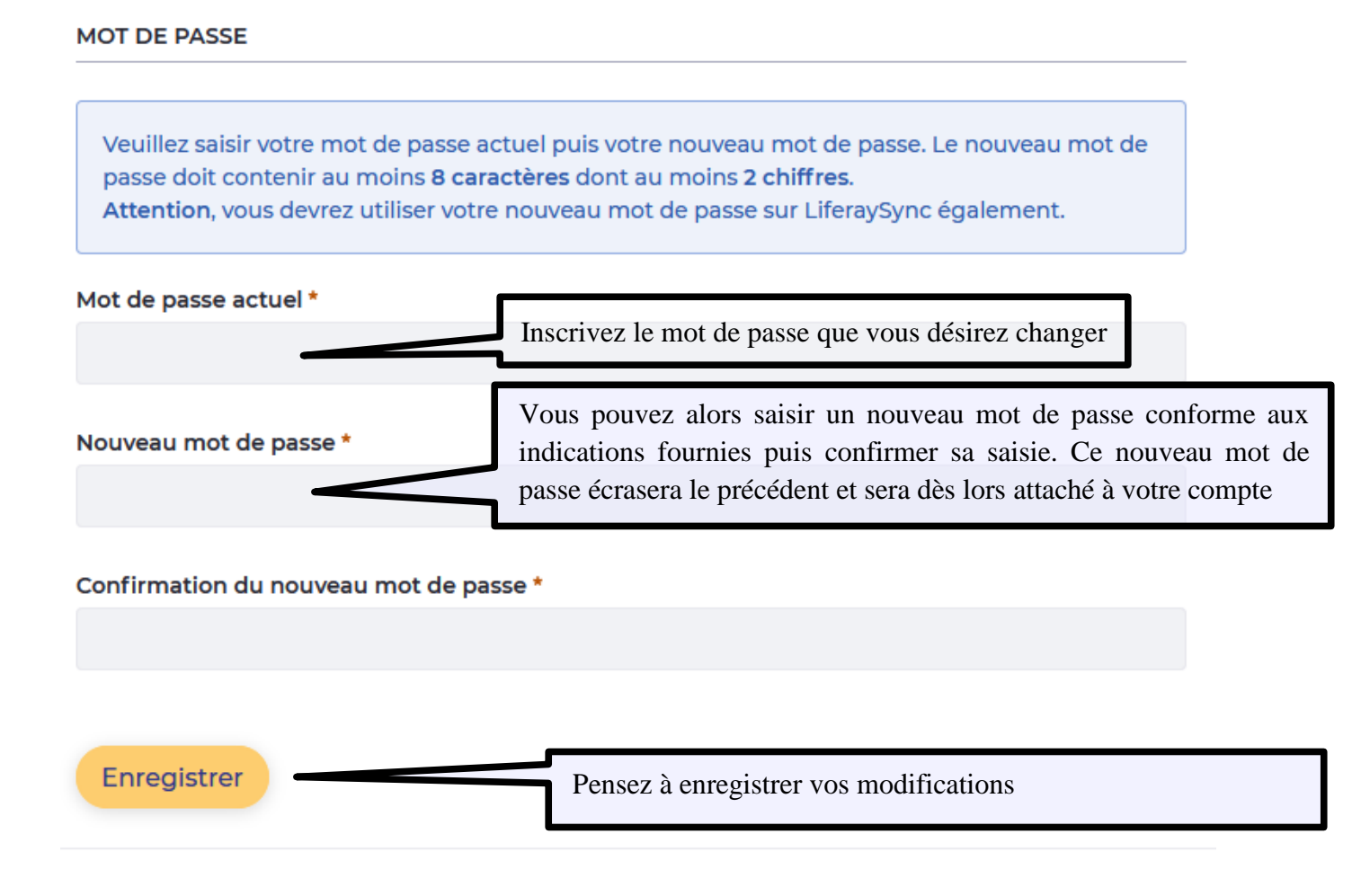